# How to Review and Approve Legislation Using Legistar

### **Opening Legistar**

1. Log into Legistar using your Username and Password.

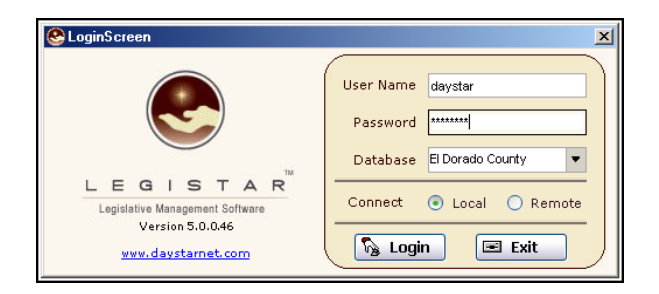

2. With Legistar's main menu displayed, select a file from the "**Approval Requests**" section on your home screen by clicking on the ID number (Bottom Right Hand Corner)

| 🕙 Home               |                                             |                                         |
|----------------------|---------------------------------------------|-----------------------------------------|
|                      | 🛠 Tools 🗸                                   | 🔣 Reports 🕜 Help                        |
| <b>*</b>             |                                             | Current User: Bob Benham                |
| Home                 | LEGISIAR<br>Legislative Management Software | Security Group: System Administrators   |
| B                    |                                             | Login Time: 9/27/05 12:03 PM            |
| Legislative<br>Files | Version: 5.0.52                             | Elapsed Time: 0 Hrs 0 Min 29 Sec        |
| 12                   |                                             | ~                                       |
| Agendas              | Recent Agendas                              | Recent Legislative Files                |
| 8                    | 6/17/05 Planning Commission                 | 05-0410                                 |
| Minutes              | 5/17/06 Board Of Supervisors                | 05-0412 Naturally Occurring             |
|                      |                                             | 05-0413 PN 067-601-18-100 as<br>05-0384 |
| Text Search          |                                             | 05-0208 Minutes: April 28               |
|                      |                                             | 05-0267 PRESENTATION and int            |
| Reports              |                                             |                                         |
|                      | Recent Minutes                              | Approval Requests                       |
| Administrator        |                                             | 05-0405                                 |
| Administrator        |                                             | 05-0412                                 |
| 0                    |                                             | 05-0413                                 |
| rieip                |                                             |                                         |
| <u>.</u>             |                                             |                                         |
| Erit                 |                                             |                                         |
|                      |                                             |                                         |

| 🕓 Legislative F | Files (Read Only Mode)                                                                                                    |
|-----------------|----------------------------------------------------------------------------------------------------|
|                 | 🚍 Save   🚧 Search   🗋 New   🛷 Clear   🛐 Edit 🗸 🛠 Tools 🗸   🔍 Browse 🗸 🔢 Reports 🗸 👔 Reports 🗸 👔 Help 🗸                                                                                                    |
| <b>%</b>        | EZ Text Search 🛛 🔍 🖉 Advanced Search Hints                                                                                                    |
| Home            | File ID 05-0412 ID Type Resolution Type Resolution Status Approval Pending T                                                                                                    |
| Legislative     | In Control Board Of Supervisors Table 2010 Created 9/26/05                                                                                                    |
| 112             | Title         Air Quality Management District recommending Resolution 130-2005<br>authorizing the Chief Administrative Officer to execute all agreements,         Agenda Date         IIII                                                                                                    |
| Agendas         | amendments, purchases and payment requests for the purposes of securing program funds to implement a Naturally Occurring Asbestos                                                                                                    |
| S               | File Text 🕃 History 🕼 Attachments 🔀 Details 🌶 Quick Info 🕞 Sup Info1 🕞 Sup Info2 🖉 Approvals (4)                                                                                                    |
| Minutes         | # ∠ Approver Name Due Days Escalation Date Approval Status     O Kevin Gill 0 9/26/05 FY1 Approver Body                                                                                                    |
|                 | 0 Bob Benham 2 9/28/05 Review Requested Approver Name Kevin Gill                                                                                                    |
| Tert Search     | 1 Matt Cichon 2 9/28/05 Review Requested                                                                                                    |
| Reports         | Control of the second second sec |
| Administrator   | * Requestor Cindy Keck 🗸 🔻                                                                                                    |
| 2<br>Help       | 🔀 Manage 🙀 Approve                                                                                                    |
| Exit            | Add Sequence 👻 🛞 Initiate   🚍 Save As New   II Pause   🛞 Cancel   1 Of 4   🚍 Save   🗋 New   📴 Delete                                                                                                    |
|                 |                                                                                                    |

3. The screen will now display a Legislative File for review.

4. To review the full text of this Legislative File, Click on the Tab labeled "File Text".

| File Text                                                                                                    | 🕑 History                              | 🜔 Attachments                                         | 🔂 Details                          | Duick Info                                                                                                    | 🕞 Sup Info1                            | 🕞 Sup Info2                | Approvals (4)     |   |  |  |
|----------------------------------------------------------------------------------------------------|----------------------------------------|-------------------------------------------------------|------------------------------------|----------------------------------------------------------------------------------------------------|----------------------------------------|----------------------------|-------------------|---|--|--|
| Title<br>Air Quality Management District recommending Resolution 130-2005 authorizing                                                                             |                                        |                                                       |                                    |                                                                                                    |                                        |                            |                   |   |  |  |
| the Chief Administrative Officer to execute all agreements, amendments, purchases and payment requests for the purposes of securing program funds to              |                                        |                                                       |                                    |                                                                                                    |                                        |                            |                   |   |  |  |
| implement a Naturally Occurring Asbestos Project in cooperation with the State of California Department of Toxic Substances Control for Fiscal Year 2004/2005 and |                                        |                                                       |                                    |                                                                                                    |                                        |                            |                   |   |  |  |
| 2005/2006<br>authorized<br>funds in the                                                                                                    | subject to<br>to sign Bu<br>e amount i | i review and ap<br>udget Transfer<br>of \$7,200 for p | pro∨al by<br>25161 ap<br>rogram re | County Coup<br>propriating find<br>properties of the second<br>second second<br>properties of the second<br>second second<br>second<br>second second<br>second<br>seco | insel; and Cl<br>iscal year 20<br>ses. | hairman be<br>104/2005 gra | ant Delete Curren | t |  |  |

- 4. After Reading the text, return to the Approval tab to add your Approval, or to explain why you do not approve of the file as it is.
- 5. Begin this process by clicking on the Approve button on the bottom right hand corner of the approvals screen.

| 🔂 Manage | <u>íí</u> Approve |
|----------|-------------------|

|          | File Te | ext 📴 History 🛛  | Attachments     | 🔂 Details   | Duick Info      | 🕞 Sup Info1           | 🕞 Sup Info2       | Approvals (5)    |           |
|----------|---------|------------------|-----------------|-------------|-----------------|-----------------------|-------------------|------------------|-----------|
|          | #       | Approver Name    | Escalation      | Date        | Approval S      | Nahaa                 |                   |                  |           |
|          | *       | Jon Johansen     | 1/27/06         | F           | FYI             | Notes                 |                   |                  |           |
|          | *       | Matt Cichon      | 1/27/06         | 1           | Approved        |                       |                   |                  |           |
|          | 1       | Kevin Gill       | 1/27/06         | 1           | Approved        |                       |                   |                  |           |
| •        | 2       | Bob Benham       | 2/5/06          | F           | Review Requeste |                       |                   |                  |           |
|          | 3       | Tom Primozic     |                 | F           | Pending Request |                       |                   |                  | Ð         |
|          |         |                  |                 |             |                 | *Action<br>Delegate 4 | Approvers         | Save             | •         |
| •<br>  B | ¥ Add   | Sequence 👻   🛞 I | nitiate   📑 Sav | e As   II P | ause   🚳 Cance  | •   4 Of 5            | Save              | w   📰 Delete   📄 | Pending 🝷 |
|          |         |                  |                 |             |                 | 44                    | <b>←   →   </b> * | 0 Of 0 Files     |           |

6. After the clicking "Approve" button, the approver is now free to enter their results

\* Be sure to choose the appropriate line (with your name as the approver) in order to allow for text entry into these fields).

7. After entering the appropriate information click the Save button.

|   | File T                                                                                                    | ext 📴 History 🛛 | Attachments | 🔂 Details         | 🖉 Quick Info    | 🕞 Sup Info1                       | 🕞 Sup Info2       | 🥪 Approvals (5)     |   |  |  |
|---|----------------------------------------------------------------------------------------------------|-----------------|-------------|-------------------|-----------------|-----------------------------------|-------------------|---------------------|---|--|--|
|   | # Approver Name Escalation Date                                                                                  |                 | Approval S  | Approval SI Notos |                 |                                   |                   |                     |   |  |  |
|   | * Jon Johansen 1/27/06 F                                                                                         |                 | FYI         | Notes             |                 |                                   |                   |                     |   |  |  |
|   | *                                                                                                    | Matt Cichon     | 1/27/06     | 1                 | Approved        | Looks goo                         | id to me          |                     |   |  |  |
|   | 1                                                                                                    | Kevin Gill      | 1/27/06     | 1                 | Approved        |                                   |                   |                     |   |  |  |
| ► | 2                                                                                                    | Bob Benham      | 2/5/06      | F                 | Review Requeste |                                   |                   |                     |   |  |  |
|   | 3                                                                                                    | Tom Primozic    |             | F                 | Pending Request |                                   |                   |                     | Ð |  |  |
|   |                                                                                                    |                 |             |                   |                 | *Action<br>Approved<br>Delegate A | Approvers         | Save                | • |  |  |
|   |                                                                                                    |                 |             |                   |                 |                                   | Approve           |                     |   |  |  |
|   | Add Sequence 🗸 🛞 Initiate   🚍 Save As   II Pause   🚳 Cancel   4 Of 5   🚍 Save   🖄 New   📴 Delete   📄 Pending 🗸 📔 |                 |             |                   |                 |                                   |                   |                     |   |  |  |
|   |                                                                                                    |                 |             |                   |                 | **                                | <b>←   →   </b> → | KCS≫   0 Of 0 Files |   |  |  |

8. A prompt will appear to confirm that you are done reviewing the file, and that you would like to pass possession of the file on to the next user.

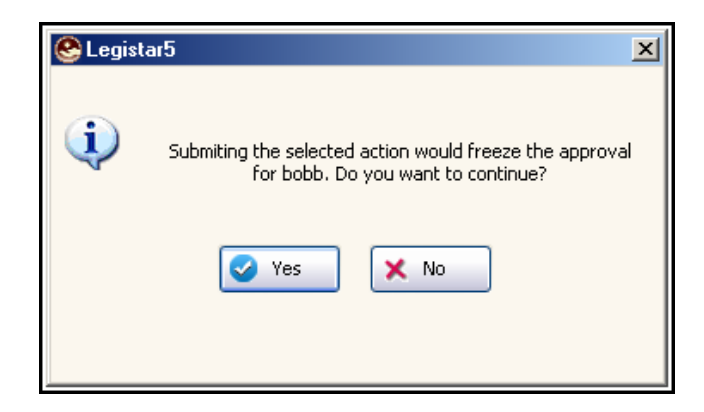

9. The file is now assigned to the next person on the list for approval, and the Approval status will be updated.

|   | File T | ext 📴 History | Attachments | 🔂 Details | Quick Info      |  |
|---|--------|---------------|-------------|-----------|-----------------|--|
|   | #      | Approver Name | Escalation  | Date      | Approval SI     |  |
|   | *      | Jon Johansen  | 1/27/06     |           | FYI             |  |
|   | *      | Matt Cichon   | 1/27/06     |           | Approved        |  |
|   | 1      | Kevin Gill    | 1/27/06     |           | Approved        |  |
|   | 2      | Bob Benham    | 2/5/06      |           | Approved        |  |
| ► | 3      | Tom Primozic  | 2/6/06      |           | Review Requeste |  |

10. Either choose from your pending list at the bottom right hand side of your approvals tab, or return to the "Home" screen of Legistar to choose another item to review.

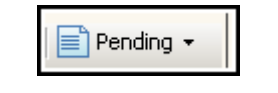

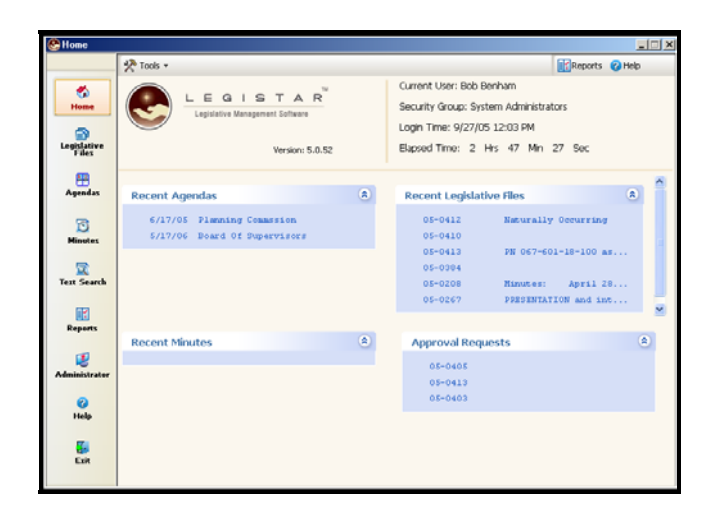

## **Special Features for Approval Tracking**

#### PAUSING A SEQUENCE

1. At any time during the Approval Process the Requestor (Initiator) can pause the Approval Process. Only the requestor can perform this function.

| 🕙 Legislative I      | Files (Read Only Mode)                                                                                                    |
|----------------------|----------------------------------------------------------------------------------------------------|
|                      | 🚍 Save   🖓 Search   🗋 New   🖉 Clear   🛐 Edit 🗸 🛠 Tools 🗸 🔍 Browse 🗸 🔢 Reports 🗸 🖉 Help 🗸                                                         |
| <                    | EZ Text Search @ @ Advanced Search Hints                                                                                                    |
| Home                 | File Id 06-0077 ID * Type Agenda item * Status Approval Pending *                                                                                |
| Legislative<br>Files | * Controlling<br>Body City Clerk Tile Created 2/17/06                                                                                            |
| 100                  | Title Hearing on Appeal of the Decision of the City Planning Commission to Approve a Modification of an Existing Conditional Use Permit (CUP) to |
| Agendas              | Allow Short Term Commercial Parking at Veterans Stadium Parking Lot<br>Located at 5000 Gabelich                                                  |
| 3                    | File Text 🕃 History 🕼 Attachments 🚯 Details 🏽 Quick Info 🕞 Sup Info1 🕞 Sup Info2 🤡 Approvals (5)                                                 |
| Minutes              | # Approver Name Escalation Date Approval Si                                                                                                    |
| -                    | 1 Matt Cichon 2/19/06 Delegated Performance Day                                                                                                  |
| Text Search          | Approver Name Kevin Gill                                                                                                    |
|                      | 3 Merianne Nakagawe Pending Request                                                                                                    |
|                      | 4 Larry Herrera Pending Request                                                                                                    |
| Reports              |                                                                                                    |
|                      |                                                                                                    |
| 2                    |                                                                                                    |
| Administrator        | * Requester Kevin Gill 🔍 🔻                                                                                                    |
| 0                    |                                                                                                    |
| Help                 |                                                                                                    |
|                      | 🖌 🕒 🕒 🔂 🖌 🕒 🖌 🕒                                                                                                    |
| Exit                 | Add Sequence - 🐵 Initiate   🚍 Save As   🛚 Pause   🍪 Cancel   3 Of 5   🚍 Save   🗋 New   🗐 Delete   📄 Pending -                                    |
|                      | <b>4 4 4 4 4 1 1 3 5</b> Of 12 Files                                                                                                    |

2. Start by going to the bottom portion of the screen and clicking on the "Pause" button.

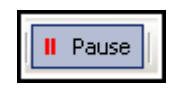

3. When Pause is clicked, the overall status of the file will change, and emails will be sent to each individual who has been notified of the file to inform them of the pause (Notice the new Status for the file)

| Legislative F        | Files (Edit Record Mode)                                                                                                    |
|----------------------|----------------------------------------------------------------------------------------------------|
|                      | 🔚 Save   🏘 Search   🗋 New   🖉 Clear   🛒 Edit 🔹 🛠 Tools 🔹 🔍 Browse 🔹 🔢 Reports 🗸 🥑 Help 🔹                                                                     |
| <₿                   | EZ Text Search 🥥 Advanced Search Hints                                                                                                    |
| Home                 | File Id 06-0077 ID * Type Agenda item • * Status ATS Paused •                                                                                                |
| Legislative<br>Files | * Controlling<br>Body City Clerk Tile Created 2/17/06                                                                                                    |
| (T2)                 | Title Hearing on Appeal of the Decision of the City Planning Commission to Approve a Modification of an Existing Conditional Use Permit (CUP) to Agenda Date |
| Agendas              | Allow Short Term Commercial Parking at Veterans Stadium Parking Lot<br>Located at 5000 Gabelich                                                              |
| Ø                    | File Text 🕃 History 🕼 Attachments 🚯 Details 🏘 Quick Info 🕞 Sup Info1 🕞 Sup Info2                                                                             |
| Minutes              | # Approver Name Escalation Date Approval SI                                                                                                    |
| 5                    | 1 Jon Johansen 2/19/06 Delegated Review                                                                                                    |
| Text Search          | 2 Kevin Gill     Pending Request     Approver Name     Kevin Gill     V                                                                                      |
|                      | 3 Merianne Nakagawa Pending Request                                                                                                    |
|                      | 4 Larry Herrera Pending Request                                                                                                    |
| Reports              |                                                                                                    |
| Administrator        | * Desurator (April: Oli                                                                                                    |
|                      | · Requester reviil oui                                                                                                    |
| 0                    |                                                                                                    |
| Help                 | Manage 🎽 Anoroye                                                                                                    |
| E vit                | Add Sequence - O Initiate   Save As   > Start   O Cancel   3 Of 5   Save   New   Delete   Pending -                                                          |
| EIR                  | <b>4</b> #   <b>4</b> +   <b>4</b> +   <b>4</b> →   <b>1</b> 5≫   5 Of 12 Files                                                                              |

4. The Pause button has now been changed to read "Start". When the file is ready to continue the Approvals Process, click on start.

|   | File T | ext 🕑 History 👔    | Attachments      | 🕕 Details  | Duick Info       | 🕞 Sup Info1 | 🕞 Sup Info2      | Approvals (5)        |          |
|---|--------|--------------------|------------------|------------|------------------|-------------|------------------|----------------------|----------|
|   | #      | Approver Name      | Escalation (     | Date       | Approval SI      |             |                  | -                    |          |
|   | 1      | Matt Cichon        | 2/19/06          | [          | Delegated        | Approver I  | Body             |                      | •        |
|   | 1      | Jon Johansen       | 2/19/06          | [          | Delegated Review | Approver N  | lame Kevin Gill  |                      | •        |
| • | 2      | Kevin Gill         |                  | F          | Pending Request  | Approver is |                  |                      |          |
|   | 3      | Merianne Nakagavva |                  | F          | Pending Request  |             |                  |                      | EVT      |
|   | 4      | Larry Herrera      |                  | F          | Pending Request  |             | ( • A            | pproval kequired 🛛 🔵 |          |
|   |        |                    |                  |            |                  | * Reque     | ester Kevin Gill |                      | •        |
| ▲ |        |                    |                  |            | ▶                | 🔁 Manage    | 👥 Approve        |                      |          |
|   | ¥ Ado  | d Sequence 👻   🛞 I | nitiate   📑 Save | e As   🍗 S | tart 🛛 🚳 Cancel  | 3 Of 5   📑  | Save   📄 Nev     | v   📑 Delete   📄 P   | ending 🕶 |
|   |        |                    |                  |            |                  |             |                  |                      |          |

5. The file will not revert back to the status that has been set for the approvals process, and the "Start" button will return to being the "Pause" button. (Note: Active buttons display what the user can do.)

#### CANCELLING AN APPROVAL SEQUENCE

6. At any time during the Approval Process the Requestor (Initiator) can Cancel the Approval Process. Only the requestor can perform this function.

| Save   🏘              | Search   🕒 New   A                      | 🖉 Clear 🛛 📝 Edit 👻   | 🎌 Tools 👻 🔍 🤇                      | Browse +       |                  | 🔀 Reports 👻 🕜 Hel    | ) <b>-</b> |
|-----------------------|-----------------------------------------|----------------------|------------------------------------|----------------|------------------|----------------------|------------|
| EZ Text               | Search                                  |                      |                                    |                | Ð, Ø             | Advanced Search Hint | s          |
| File Id               | 06-0073                                 | D * Type             | e Agenda item                      | T              | * Status Approva | l Pending            | •          |
| * Controlling<br>Body | City Clerk                              |                      |                                    | •              | File Created     | 2/17/06              |            |
| Title                 | Application of Douglas<br>Cafe, to      | Calvin Orr and David | Rodriguez, dba F                   | our Olives 🔺   | Agenda Date      |                      |            |
| ٦                     | drop a partner from an<br>4276 Atlantic | on-sale beer and wi  | ne for bonafide e                  | ating place at | Final Action     |                      |            |
| File Text             | 🕃 History 💧 Attack                      | hments 🔂 Details     | Duick Info                         | 🕞 Sup Info1 🧃  | Sup Info2        | pprovals (3)         |            |
| # Ap                  | prover Name Es<br>Cichon 2/19/06        | scalation Date 6     | Approval S<br>Review Requeste      | Approver Bo    | dy               | •                    |            |
| 2 Jon<br>3 Kevi       | Johansen<br>n Gill                      | F                    | Pending Request<br>Pending Request | Approver Nan   | Matt Cichon      | •                    |            |
|                       |                                         |                      |                                    | <b>₽</b>       | Approva          | l Required 🔵 FYI     | )          |
|                       |                                         |                      |                                    | * Request      | er Kevin Gill    | •                    |            |
| ▲                     | uence 👻   🛞 Initiate                    | Save As 🛛 📕 P        | ause 😂 Cance                       | 🔂 Manage 🧾     | Approve          | Delete   📄 Pendin    | g •        |

7. When cancel has been chosen, the overall status of the file will change, and emails will be sent to each individual who has been notified of the file to inform them of the cancellation (Notice the new Status for the file).

| Save 🏚                | 😸 Save   🌺 Search   🗋 New   🖉 Clear   🛐 Edit 🔹 🔆 Tools 🔹 🔍 Browse 🔹 🛛 👔 Reports 🔹 🕢 Help 🗸 |                |                   |                |                                 |                 |                |   |  |  |  |
|-----------------------|--------------------------------------------------------------------------------------------|----------------|-------------------|----------------|---------------------------------|-----------------|----------------|---|--|--|--|
| EZ Text               | Search                                                                                     |                |                   |                | Ð                               | 🕜 Advance       | d Search Hint: | 5 |  |  |  |
| File Id               | 06-0073 ID                                                                                 | * Туре         | Agenda Item       |                | <ul> <li>* Status Dr</li> </ul> | aft             |                | • |  |  |  |
| * Controlling<br>Body | City Clerk                                                                                 |                |                   | •              | <ul> <li>File Cre</li> </ul>    | eated 2/17/0    | 6              |   |  |  |  |
| Title                 | Application of Douglas Calvin<br>Cafe, to                                                  | Orr and David  | Rodriguez, dba l  | Four Olives 🛓  | Agend                           | a Date          |                |   |  |  |  |
| 9                     | drop a partner from an on-sai<br>4276 Atlantic                                             | e beer and wir | ne for bonafide e | ating place at | Final                           | Action          |                |   |  |  |  |
| File Text             | 🕃 History 🏮 Attachments                                                                    | 🔂 Details      | Duick Info        | 🕞 Sup Info1    | 🕞 Sup Info2                     | 🥑 Approval      | s              |   |  |  |  |
| ► # /                 | Approver Na                                                                                | ame            |                   | Approver       | Body                            |                 | -              |   |  |  |  |
|                       |                                                                                            |                |                   | Approver N     | Jame                            |                 | •              |   |  |  |  |
|                       |                                                                                            |                |                   | _              | ( O Ap                          | oproval Require | d 💿 FYI        |   |  |  |  |
|                       |                                                                                            |                |                   |                |                                 |                 |                |   |  |  |  |
|                       |                                                                                            |                |                   |                |                                 |                 |                |   |  |  |  |
|                       |                                                                                            |                |                   | * Reque        | ester Kevin Gill                |                 | •              |   |  |  |  |
|                       |                                                                                            |                |                   |                |                                 |                 |                |   |  |  |  |
| Add Sei               |                                                                                            | ve As 🛛 🕨 St   | art   🖾 Cancel    |                |                                 | Delete          | Pendina        | • |  |  |  |
|                       |                                                                                            |                |                   | 44             | 4   -                           |                 | 12 Filos       |   |  |  |  |
|                       |                                                                                            |                |                   |                |                                 | Inde I o OL     | 12 Files       |   |  |  |  |

8. If at a later time, this file is needs to begin the approvals process anew, simply add another sequence and initiate it.

#### DELEGATING A FILE

9. If a file has been passed to a person in error, or if it has been passed to a person to assign it to another staff member, the approver would choose the action of Delegate from the Action list.

| #       Approver Name       Escalation Date       Approval 5         *       Matt Cichon       2/19/06       Review Requeste         2       Jon Johansen       Pending Request         *       Action         *       Action         *       Approved         Disapproved         Sent back for revision         Posted         *       Add Sequence *         Sintiate       Save As         *       Percent         *       Add Sequence *                                                                                                    | Ĩ | File T | ext 🕑 History 🛛               | Attachments     | 🔂 Details   | Duick Info      | 🕞 Sup Info1                           | 🕞 Sup Info2       | 🥪 Approvals (3)     |              |
|----------------------------------------------------------------------------------------------------|---|--------|-------------------------------|-----------------|-------------|-----------------|---------------------------------------|-------------------|---------------------|--------------|
| *       Matt Cichon       2/19/06       Review Requeste         1       Kevin Gill       2/19/06       Review Requeste         2       Jon Johansen       Pending Request         *       Action         *       Approved         Disapproved       Sent back for revision         Poponed for a better time to introduced         Extend Due Date         *         Add Sequence *       Save As       II Pause       Scancel       2 Of 3       Save   New   Delete       Delegate                                                                                                    |   | #      | Approver Name Escalation Date |                 | Approval SI | Notos           |                                       |                   |                     |              |
| 1       Kevin Gill       2/19/06       Review Requeste         2       Jon Johansen       Pending Request         *Action       *         Approved       Disapproved         Sent back for revision       Postponed for a better time to introduced         Extend Due Date       •         •       •         •       •         •       •         •       •         •       •         •       •         •       •         •       •         •       •         •       •         •       •         •       •         •       •         •       •         •       •         •       •         •       •         •       •         •       •         •       •         •       •         •       •         •       •         •       •         •       •         •       •         •       •         •       •         • |   | *      | Matt Cichon                   | 2/19/06         |             | Review Requeste | Notes                                 |                   |                     |              |
| 2       Jon Johansen       Pending Request         *Action       *Action         Approved       Disapproved         Sent back for revision       Postponed for a better time to introduced         Extend Due Date       Delegate         Image: Add Sequence → Save As       II Pause       Scancel       2 Of 3       Save   New       Delete       Pelegate                                                                                                    | • | 1      | Kevin Gill                    | 2/19/06         |             | Review Requeste |                                       |                   |                     |              |
| *Action  *Action  Approved Disapproved Sent back for revision Postponed for a better time to introduced Extend Due Date  Add Sequence * ③ Initiate Save As II Pause ③ Cancel 2 Of 3 Save New Delete Personal                                                                                                    |   | 2      | Jon Johansen                  |                 |             | Pending Request |                                       |                   |                     |              |
| *Action  *Action  Approved Disapproved Sent back for revision Postponed for a better time to introduced Extend Due Date  Add Sequence * ③ Initiate Save As II Pause ③ Cancel 2 Of 3 Save Delete Performed                                                                                                    |   |        |                               |                 |             |                 |                                       |                   |                     |              |
| *Action  Approved Disapproved Sent back for revision Postponed for a better time to introduced Extend Due Date  Add Sequence * ③ Initiate   Save As   II Pause   ③ Cancel   2 Of 3   Save   New   @ Delete   Pelegate Pelegate                                                                                                    |   |        |                               |                 |             |                 |                                       |                   |                     | Ð.           |
| Approved<br>Disapproved<br>Sent back for revision<br>Postponed for a better time to introduced<br>Extend Due Date<br>Add Sequence $last initiate   Save As   II Pause   Save Acade Cancel   2 Of 3   Save   New   Delete   Pelpegate$                                                                                                    |   |        |                               |                 |             |                 | *Action                               |                   |                     |              |
| Approved<br>Disapproved<br>Sent back for revision<br>Postponed for a better time to introduced<br>Extend Due Date<br>Pelegate<br>Add Sequence $\star$   ③ Initiate   $=$ Save As   II Pause   ③ Cancel   2 Of 3   $=$ Save   $\square$ New   $=$ Delete   $=$ Pelegate                                                                                                    |   |        |                               |                 |             |                 | Action                                |                   |                     | <b></b>      |
| Approved<br>Disapproved<br>Sent back for revision<br>Postponed for a better time to introduced<br>Extend Due Date<br>Pelegate<br>Add Sequence $\star$   ③ Initiate   $\blacksquare$ Save As   II Pause   ③ Cancel   2 Of 3   $\blacksquare$ Save   $\square$ New   $\blacksquare$ Delete   $\blacksquare$ Pelegate                                                                                                    |   |        |                               |                 |             |                 | · · · · · · · · · · · · · · · · · · · |                   |                     |              |
| Disapproved<br>Sent back for revision<br>Postponed for a better time to introduced<br>Extend Due Date<br>Add Sequence                                                                                                    |   |        |                               |                 |             |                 | Approved                              |                   |                     |              |
| Sent back for revision<br>Postponed for a better time to introduced<br>Extend Due Date<br>Add Sequence                                                                                                    |   |        |                               |                 |             |                 | Disapprov                             | ed                |                     |              |
| Postponed for a better time to introduced<br>Extend Due Date<br>Add Sequence                                                                                                    |   |        |                               |                 |             |                 | Sent back                             | for revision      |                     |              |
|                                                                                                    |   |        |                               |                 |             |                 | Postponed                             | for a better time | e to introduced     |              |
| Add Sequence -   Initiate   Save As      Pause   Cancel   2 Of 3   Save   New   Polete   Pelegate                                                                                                    |   |        |                               |                 |             |                 | Extend Du                             | e Date            |                     |              |
| 📴 Add Sequence 👻   🛞 Initiate   🚍 Save As   📕 Pause   🛞 Cancel   2 Of 3   🚍 Save   🖄 New   📰 Delete   📄 Pel Delegate                                                                                                    | • |        |                               |                 |             | •               | Gelegate                              |                   |                     |              |
|                                                                                                    |   | 😭 Ado  | d Sequence 👻   🛞 I            | nitiate   📑 Sav | e As 🛛 📕 F  | ause 🛛 🚳 Cance  | 2 OF 3                                | Save   🗋 Ne       | ew   🛃 Delete   📄 I | Pel Delegate |

10. When the action of delegate is chosen from the action list, the Delegate Approvers box becomes active. At list time the Approver can choose from a list of available approvers the individual they wish to pass possession of the file too.

| *Action            |  |
|--------------------|--|
| Delegate 💌         |  |
| Delegate Approvers |  |
| ▼                  |  |
| Save               |  |

11. After an approver is chosen, and save is selected the system will prompt the user to verify whether or not they want to go through with this action. If yes is chosen, the requestor will be sent notice of the delegation, and the new approver will receive an email informing them that a file has been created for their review.

|   | <b>_</b>                        |                      | •                         | •               | -            | -                  |                                    |                       | 1                   |         |    |  |  |
|---|---------------------------------|----------------------|---------------------------|-----------------|--------------|--------------------|------------------------------------|-----------------------|---------------------|---------|----|--|--|
|   | File Text                       |                      | 🛭 Attachments 🛛 🔂 Details |                 | 🖉 Quick Info | C                  | Sup Info1                          | 🕞 Sup Info2           | 🥑 Approvals (3)     |         |    |  |  |
|   | # Approver Name Escalation Date |                      |                           | Approval S      |              | Notec              |                                    |                       |                     |         |    |  |  |
|   | * Matt Cichon 2/19/06 Ri        |                      | Review Requeste           |                 | NOCES        |                    |                                    |                       |                     |         |    |  |  |
| ▶ | 1                               | Kevin Gill 2/19/06 R |                           | Review Requeste |              |                    |                                    |                       |                     |         |    |  |  |
|   | 2 Jon Johansen Pe               |                      |                           | Pending Request |              |                    |                                    |                       |                     |         |    |  |  |
|   | 🙆 Le                            | aistar5              |                           |                 | ×            |                    |                                    |                       |                     |         |    |  |  |
|   | -                               | -                    |                           |                 |              |                    |                                    |                       |                     |         | Ð, |  |  |
|   |                                 |                      |                           |                 |              | *Action            |                                    |                       |                     |         |    |  |  |
|   |                                 |                      |                           |                 |              |                    | Delegate                           |                       |                     |         | -  |  |  |
|   |                                 | Do you war           | nt to delegete thi        | is file to Larr | y Herrera ?  | Delegate Approvers |                                    |                       |                     |         |    |  |  |
|   |                                 |                      |                           |                 |              |                    | Larry Herr                         | era                   |                     |         | -  |  |  |
|   | Yes X No                        |                      |                           |                 |              |                    |                                    |                       | Save                |         |    |  |  |
|   |                                 |                      |                           |                 |              |                    |                                    | 🔂 Manage 🗕 🌺 Approve  |                     |         |    |  |  |
|   |                                 |                      |                           |                 |              |                    |                                    | Save   🗋 Ne           | ew   🛃 Delete   📄 🖡 | Pending | •  |  |  |
|   |                                 |                      |                           |                 |              | **                 | <del>*</del>   <b>*</b>   <b>*</b> | 1039≫   7 Of 12 File: | s                   |         |    |  |  |

| Ň | iew | of s   | creen after dele | gation.          |                 |                  |                   |                       |                           |    |
|---|-----|--------|------------------|------------------|-----------------|------------------|-------------------|-----------------------|---------------------------|----|
|   |     | File T | ext 🕑 History    | 🕼 Attachments    | 🔂 Details       | Duick Info       | 🕞 Sup Ini         | o1 🕞 Sup Info2        | Approvals (4)             |    |
|   |     | #      | Approver Name    | Escalation       | Escalation Date |                  |                   |                       |                           |    |
| Ш |     | *      | Matt Cichon      | 2/19/06          | 2/19/06 Re      |                  | Notes             |                       |                           |    |
| Ш | •   | 1      | Kevin Gill       | 2/19/06          | 2/19/06 De      |                  |                   |                       |                           |    |
| Ш |     | 1      | Larry Herrera    | 2/19/06          | ĺ               | Delegated Review |                   |                       |                           |    |
| Ш |     | 2      | Jon Johansen     |                  | ł               | Pending Request  |                   |                       |                           |    |
| Ш |     |        |                  |                  |                 |                  |                   |                       |                           | æ  |
|   |     |        |                  |                  |                 |                  | * A akies         |                       |                           |    |
| Ш |     |        |                  |                  |                 |                  | ACCIDI            | 1                     |                           |    |
|   |     |        |                  |                  |                 |                  |                   |                       |                           |    |
| Ш |     |        |                  |                  |                 |                  | Deleg             | ate Approvers         |                           |    |
| Ш |     |        |                  |                  |                 |                  |                   |                       |                           | -  |
|   |     |        |                  |                  |                 |                  |                   | E                     | Save                      |    |
|   |     |        |                  |                  |                 |                  |                   | ge <u> íí</u> Approve |                           |    |
|   |     | ¥ Ado  | d Sequence 👻 🛛 🛞 | Initiate   🔚 Sav | 2 Of 4          | Save   🗋 Ne      | ew   📰 Delete   📄 | Pending 👻             |                           |    |
|   |     |        |                  |                  |                 |                  | 4                 | *   +   +   +>        | <b>103</b> ₽ 7 Of 12 File | :5 |

#### EXTEND DUE DATE

12. Approvers may also be given the opportunity to extend the due date on an item they have been sent. If this action is chosen, automatic escalation of the file to an alternate approval can be avoided.

|   | File T | ext 📴 History 👔    | Attachments     | 🔂 Details   | Quick Info      | 0 | Sup Info1   | 🕞 Sup Info2       | 🥑 Approvals (   | (3)          |
|---|--------|--------------------|-----------------|-------------|-----------------|---|-------------|-------------------|-----------------|--------------|
|   | #      | Approver Name      | Escalation      | Date        | Approval S      |   | Nebee       |                   |                 |              |
|   | *      | Matt Cichon        | 2/19/06         |             | Disapproved     |   | INOTES      |                   |                 |              |
| • | 1      | Jon Johansen       | 2/19/06         |             | Review Requeste |   |             |                   |                 |              |
|   | 2      | Kevin Gill         |                 |             | Pending Request |   |             |                   |                 |              |
|   |        |                    |                 |             |                 |   |             |                   |                 |              |
|   |        |                    |                 |             |                 |   |             |                   |                 | <del>.</del> |
|   |        |                    |                 |             |                 |   | *Action     |                   |                 |              |
|   |        |                    |                 |             |                 |   |             |                   |                 | <b>•</b>     |
|   |        |                    |                 |             |                 |   | Approved    |                   |                 |              |
|   |        |                    |                 |             |                 |   | Disapproved | ed                |                 |              |
|   |        |                    |                 |             |                 |   | Sent back   | for revision      |                 |              |
|   |        |                    |                 |             |                 |   | Postponed   | for a better time | e to introduced |              |
|   |        |                    |                 |             |                 |   | Extend Due  | e Date            |                 |              |
| • |        |                    |                 |             | •               | C | Delegate    |                   |                 | Extend Du    |
|   | Ad     | d Sequence 👻   🛞 I | nitiate   📑 Sav | ve As 🛛 📕 F | Pause   🚳 Cance | 2 | 2 OF 3   🗄  | Save   🗋 Ne       | w E Delete      | 📄 Pending 👻  |

13. Extending the due date requires the user to insert text into the notes field. We expect the Approver to list the reason why they felt it necessary to add the extra time.

|                                     | File T | ext 📴 History      | 🛯 Attachments    | 🕕 Details  | Duick Info      | 🕞 Su   | p Info1                 | 🕞 Sup Info2        | 🛛 Approvals (3)          |           |
|-------------------------------------|--------|--------------------|------------------|------------|-----------------|--------|-------------------------|--------------------|--------------------------|-----------|
| # Approver Name Escalation Date App |        | Approval S         |                  |            |                 |        |                         |                    |                          |           |
|                                     | *      | Matt Cichon        | 2/19/06          | [          | Disapproved     |        | otes                    |                    |                          |           |
| ►                                   | 1      | Jon Johansen       | 2/19/06          | F          | Review Requeste | Т      | his comp                | any has until Ma   | irch 15, 2006 to fax me  | e all     |
|                                     | 2      | Kevin Gill         |                  | F          | Pending Request | n<br>A | ecessary                | / paperwork. If    | I do not have the        |           |
|                                     |        |                    |                  |            |                 |        | ocumenta<br>his applica | ation In my name   | at that time, we will ca |           |
|                                     |        |                    |                  |            |                 |        | na olelena              |                    |                          | Ð.        |
|                                     |        |                    |                  |            |                 | *^     | chien                   |                    |                          | ``        |
|                                     |        |                    |                  |            |                 | E      | tood Dug                | Data               |                          |           |
|                                     |        |                    |                  |            |                 |        | tenu Due                | Dale               |                          |           |
|                                     |        |                    |                  |            |                 | D      | elegate A               | Approvers          |                          |           |
|                                     |        |                    |                  |            |                 |        |                         |                    |                          | •         |
|                                     |        |                    |                  |            |                 |        |                         | E                  | Save                     |           |
| •                                   |        |                    |                  |            | Þ               | 🔂 М    | anage                   | 🚺 Approve          |                          |           |
|                                     | : Ado  | d Sequence 👻   🛞 1 | (nitiate   📑 Sav | e As 📔 🖪 P | ause   🚳 Cance  | 2 (    | оf 3                    | Save   🗋 Ne        | w   F Delete   📄 I       | Pending 👻 |
|                                     |        |                    |                  |            |                 |        | *                       | <b>←   →   </b> *> | <b>IC P</b> 0 Of 0 Files |           |

#### DISAPPROVING A FILE

14.

| 6 | )      | Approve a M<br>Allow Short<br>Located at 5 | fodification of an E<br>Term Commercial F<br>000 Gabelich | xisting Condit<br>Parking at Vel | tional Use Permit i<br>terans Stadium Pa | (CUP) to Age Na Date Final Action                     |            |
|---|--------|--------------------------------------------|-----------------------------------------------------------|----------------------------------|------------------------------------------|-------------------------------------------------------|------------|
|   | File T | ext 🔅 History                              | 💧 Attachments                                             | 🔂 Details                        | / Quick Info                             | 🕞 Sup Info1 🕞 Sup Info2 🥑 Approvals (5)               |            |
|   | #      | Approver Name                              | Escalation                                                | Date                             | Approval S                               | Notes                                                 |            |
|   | 1      | Matt Cichon                                | 2/19/06                                                   | C                                | Delegated                                | Notes                                                 |            |
| ► | 1      | Jon Johansen                               | 2/19/06                                                   | [                                | Delegated Review                         | We will not modify this permit at the current time.   |            |
|   | 2      | Kevin Gill                                 |                                                           | F                                | Pending Request                          |                                                       |            |
|   | 3      | Merianne Nakaga                            | W/R                                                       | F                                | Pending Request                          |                                                       |            |
|   | 4      | Larry Herrera                              |                                                           | F                                | Pending Request                          | æ                                                     | ,          |
|   |        |                                            |                                                           |                                  |                                          | *Action                                               | <u>   </u> |
|   |        |                                            |                                                           |                                  |                                          | Disapproved                                           | 11         |
|   |        |                                            |                                                           |                                  |                                          | Disapproved                                           |            |
|   |        |                                            |                                                           |                                  |                                          | Delegate Approvers                                    | . III      |
|   |        |                                            |                                                           |                                  |                                          | •                                                     |            |
|   |        |                                            |                                                           |                                  |                                          | Save                                                  |            |
| • |        |                                            |                                                           |                                  |                                          | 🔁 Manage 🙀 Approve                                    |            |
|   | ¥ Ado  | d Sequence 👻 🛛 🔞                           | ) Initiate   🔚 Sav                                        | /e As   📕 P                      | ause   🚳 Cance                           | el   2 Of 5   📑 Save   📄 New   📴 Delete   📄 Pending 🗸 |            |